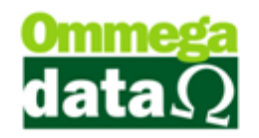

# Instalação e Configuração Troll PDV

Para realizar a instalação do módulo Troll-PDV, fazer o download do site <u>www.omegadata.net.br</u> e depois executar o aplicativo **setup\_TrollPDV\_1.04\_918.exe** e clicar no botão avançar.

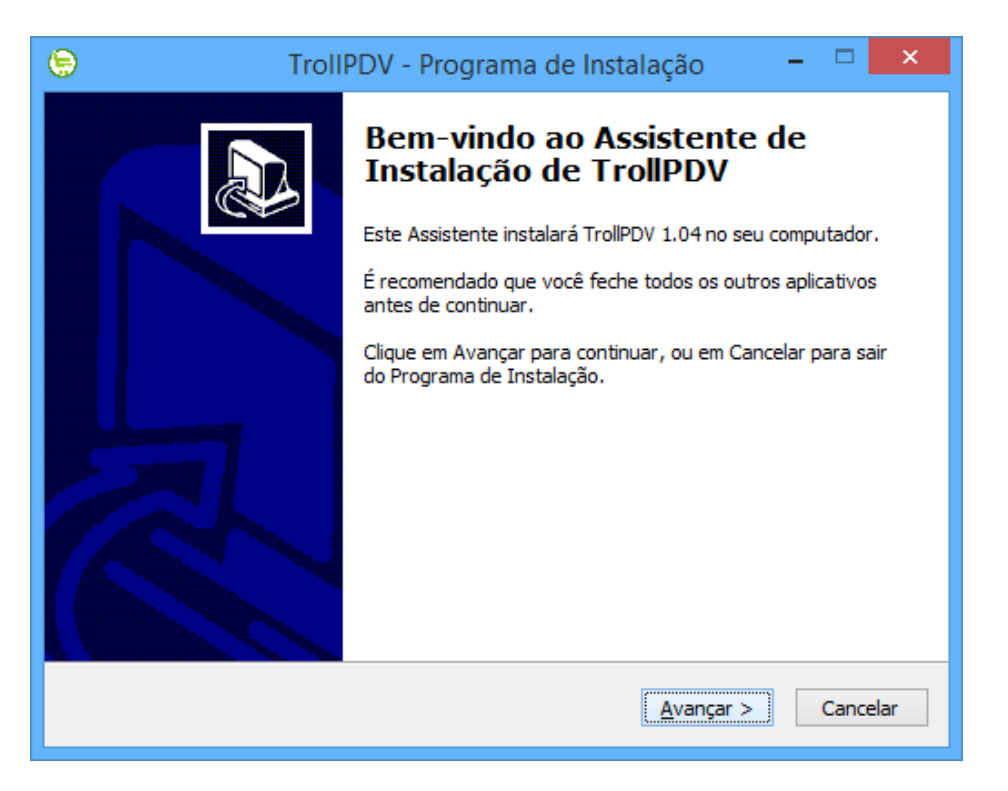

1. Após aparecerá o contrato de licença de uso o qual deverá aceitar e clicar botão avançar;

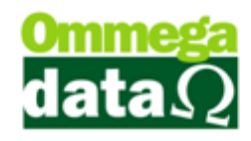

| 😑 TrolIPDV - Programa de Instalação 🗧 🗆                                                                                                 | ×  |
|----------------------------------------------------------------------------------------------------|----|
| Contrato de Licença de Uso<br>Por favor, leia as seguintes informações importantes antes de continuar.                                  | P  |
| Por favor, leia o seguinte Contrato de Licença de Uso. Você deve aceitar os termos do<br>Contrato antes de prosseguir com a instalação. |    |
| OMMEGA DATA INFORMATICA                                                                                                    |    |
| CONTRATO DE LICENCIAMENTO DE USUÁRIO-FINAL                                                                                              |    |
| LEIA ATENTAMENTE O CONTRATO DE LICENCIAMENTO A SEGUIR.<br>AO INSTALAR OU RODAR ESTE SOFTWARE, VOCÊ ACEITA E                             |    |
| <ul> <li>Eu aceito os termos do Contrato</li> <li>Eu não aceito os termos do Contrato</li> </ul>                                        |    |
| < <u>V</u> oltar <u>A</u> vançar > Cancel                                                                                               | ar |

Escolher pasta para instalação do sistema, por padrão vem
 C:\TROLL\_PDV e clique no botão avançar;

| 😑 TrolIPDV - Programa de Instalação 🛛 – 🗖 🗙                                                            |
|----------------------------------------------------------------------------------------------------|
| Selecione o Local de Destino<br>Onde TrollPDV deve ser instalado?                                      |
| O Programa de Instalação instalará TrollPDV na seguinte pasta.                                         |
| Para continuar, clique em Avançar. Se você deseja escolher uma pasta diferente,<br>clique em Procurar. |
| C:\troll_pdv Procurar                                                                                  |
|                                                                                                    |
| São necessários pelo menos 57,2 MB de espaço livre em disco.                                           |
| < <u>V</u> oltar <u>A</u> vançar > Cancelar                                                            |

3. Selecionar pasta onde o sistema irá jogar os atalhos no menu iniciar. (avançar)

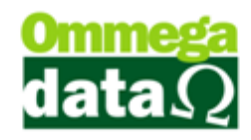

| 🔄 TrolIPDV - Programa de Instalação 🚽 🗖 🗙                                                                                                    |
|----------------------------------------------------------------------------------------------------|
| Selecionar a Pasta do Menu Iniciar<br>Onde o Programa de Instalação deve colocar os atalhos do programa?                                                                            |
| O Programa de Instalação irá criar os atalhos do programa na seguinte pasta<br>do Menu Iniciar.<br>Clique em Avançar para continuar. Se você quiser escolher outra pasta, clique em |
| Procurar.                                                                                                    |
|                                                                                                    |
|                                                                                                    |
| < <u>V</u> oltar <u>A</u> vançar > Cancelar                                                                                                    |

4. Poderá ser criado o atalho do sistema na área de trabalho selecionando a opção abaixo; (avançar)

| 😑 TrolIPDV - Programa de Instalação 🛛 – 🗖 🗙                                                                                                    |
|----------------------------------------------------------------------------------------------------|
| Selecionar Tarefas Adicionais<br>Quais tarefas adicionais devem ser executadas?                                                                                                    |
| Selecione as tarefas adicionais que você deseja que o Programa de Instalação execute<br>enquanto instala TrollPDV e clique em Avançar.<br>Ícones adicionais:<br>I Criar um ícone na Área de Trabalho |
| < <u>V</u> oltar <u>A</u> vançar > Cancelar                                                                                                    |

Após as configurações o sistema estará pronto para iniciar a instalação.
 (instalar)

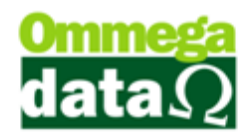

| 9                                         | TrolIPDV - Programa de Instalação 🛛 🗕 🗆                                                          | ×        |
|-------------------------------------------|--------------------------------------------------------------------------------------------------|----------|
| Pronto para 2<br>O Programa<br>seu comput | Instalar<br>a de Instalação está pronto para começar a instalação de TrollPDV no<br>cador.       | Ð        |
| Clique Insta<br>alterar algu              | alar para iniciar a instalação, ou clique em Voltar se você quer revisar ou<br>ıma configuração. |          |
| Local de de<br>C:\trol                    | estino:<br>I_pdv                                                                                 | ^        |
| Pasta do M<br>TrollPD                     | Menu Iniciar:<br>DV                                                                              |          |
| Tarefas ac<br>Ícones<br>Criar             | dicionais:<br>; adicionais:<br>r um ícone na Área de Trabalho                                    |          |
| <                                         | >                                                                                                | <u>~</u> |
|                                           | < <u>V</u> oltar <u>I</u> nstalar Car                                                            | ncelar   |

6. O instalador mostra o processo de instalação;

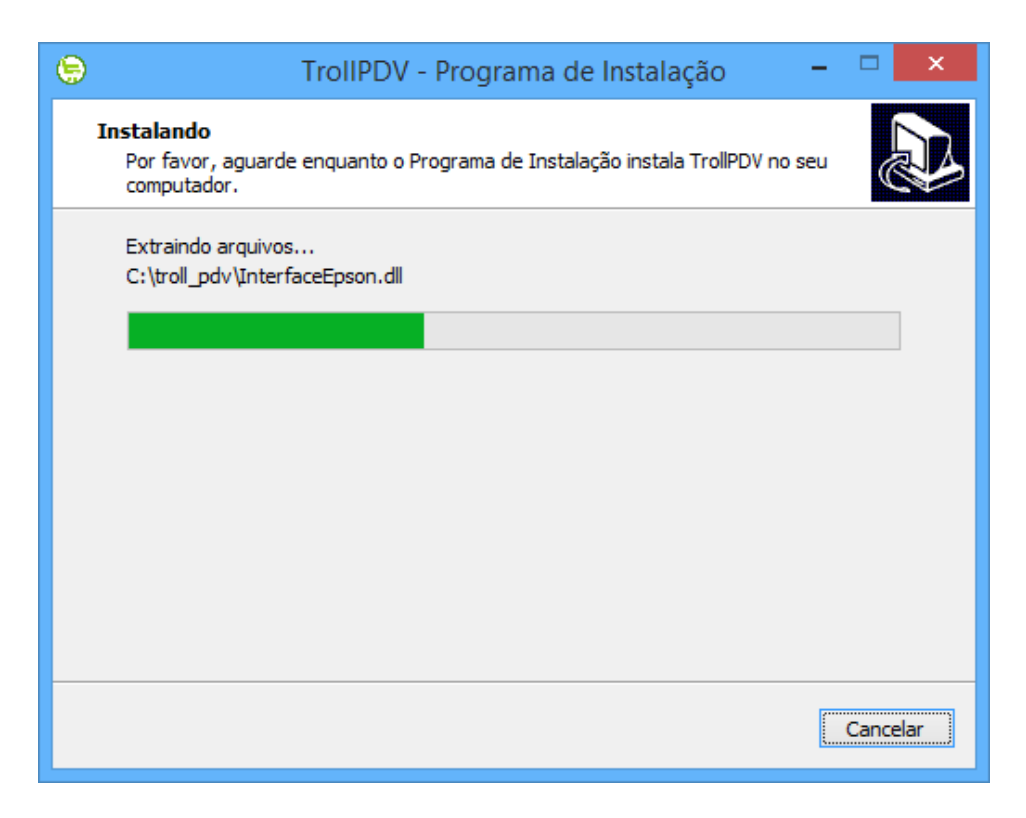

7. Caso seja um terminal deverá ser instalado o OBDC (concluir)

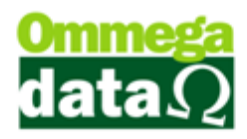

| 😑 TrolIPDV - Programa de Instalação 🚽 🗖 🗙 |                                                                                                    |  |
|-------------------------------------------|----------------------------------------------------------------------------------------------------|--|
|                                           | Finalizando o Assistente de Instalação de TrollPDV         O Programa de Instalação terminou de instalar TrollPDV no seu computador. O programa pode ser iniciado clicando nos ícones instalados.         Clique em Concluir para sair do Programa de Instalação.         ✓ Instalar OBDC |  |
|                                           | Concluir                                                                                                    |  |

**8.** Após instalação deverá ser verificado a marca da ECF, caso a ECF seja Daruma deverá ser realizado os seguintes passos;

**9.** Na pasta do troll\_pdv existem 2 arquivos chamados DarumaFrameWork.xml e DarumaFrameWork.xml.on.

**10.** Deve-se apagar o arquivos DarumaFrameWork.xml.

11. Renomear DarumaFrameWork.xml.on para DarumaFrameWork.xml.

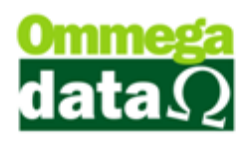

| 🖌   💽 🚺 = I                | troll_pdv                                    |                   |                    | >            |
|----------------------------|----------------------------------------------|-------------------|--------------------|--------------|
| Arquivo Início Compa       | artilhar <mark>E</mark> xibir                |                   |                    | $\checkmark$ |
| 🔄 🌛 👻 🕇 퉬 🕨 M              | eu computador → Disco Local (C:) → troll_pdv | × د               | Pesquisar troll_pd | م <i>ر</i>   |
| 🔶 Favoritos                | Nome                                         | Data de modificaç | Тіро               | Tamanho      |
| Área de Trabalho           | 🚳 DAO350.dll                                 | 27/04/1998 02:00  | Extensão de aplica | 557 KB       |
| Downloads                  | 🚳 DarumaFrameWork.dll                        | 26/08/2013 16:01  | Extensão de aplica | 2.308 KB     |
| Locais recentes            | 😰 DarumaFrameWork                            | 26/04/2013 10:59  | Documento XML      | 8 KB         |
|                            | DarumaFrameWork.xml.on                       | 26/04/2013 11:00  | Arquivo ON         | 8 KB         |
| 💻 Meu computador           | 🚳 DAV.dll                                    | 18/11/2014 18:02  | Extensão de aplica | 815 KB       |
|                            | DAV_OS.dll                                   | 18/11/2014 18:02  | Extensão de aplica | 560 KB       |
| 年 Rede                     | DAV-A4.rep                                   | 16/05/2014 09:21  | Arquivo REP        | 46 KB        |
| -                          | DAVOS-A4.rep                                 | 16/05/2014 09:21  | Arquivo REP        | 57 KB        |
|                            | DCTPAF.dll                                   | 18/11/2014 17:59  | Extensão de aplica | 6.040 KB     |
|                            | DEMAISPAF.dll                                | 18/11/2014 18:06  | Extensão de aplica | 2.897 KB     |
|                            | 🚳 dllg2.dll                                  | 17/11/2010 19:26  | Extensão de aplica | 553 KB       |
|                            | DIIInscE32.dll                               | 03/02/2011 13:32  | Extensão de aplica | 465 KB       |
|                            | S ECFPAF.dll                                 | 18/11/2014 18:05  | Extensão de aplica | 1.359 KB     |
|                            | 🚳 elgin.dll                                  | 25/04/2013 15:20  | Extensão de aplica | 785 KB       |
|                            | 💓 elgin                                      | 15/01/2013 15:52  | Parâmetros de co   | 1 KB         |
|                            | EST-Estornos.REP                             | 24/07/2007 12:20  | Arquivo REP        | 25 KB        |
|                            | FLU-Fluxo_Caixa.rep                          | 30/09/2009 15:35  | Arquivo REP        | 30 KB        |
|                            | FLU-Recibo.rep                               | 20/05/2009 10:53  | Arquivo REP        | 25 KB        |
|                            | FLU-Relatorio-geral.rep                      | 14/06/2011 12:42  | Arquivo REP        | 56 KB        |
|                            | FLU-Tipo_Cobrança.rep                        | 06/11/2009 17:58  | Arquivo REP        | 16 KB        |
|                            | FLUXOPAF.dll                                 | 18/11/2014 18:01  | Extensão de aplica | 664 KB       |
| 122 items 2 items selector | COR Eicha Eornacadar ran                     | 20/05/2000 15.52  | Arguino DED        | 26 VD        |

**12.** Editar o arquivo com bloco de notas e verificar os parâmetros estão iguais

os abaixo;

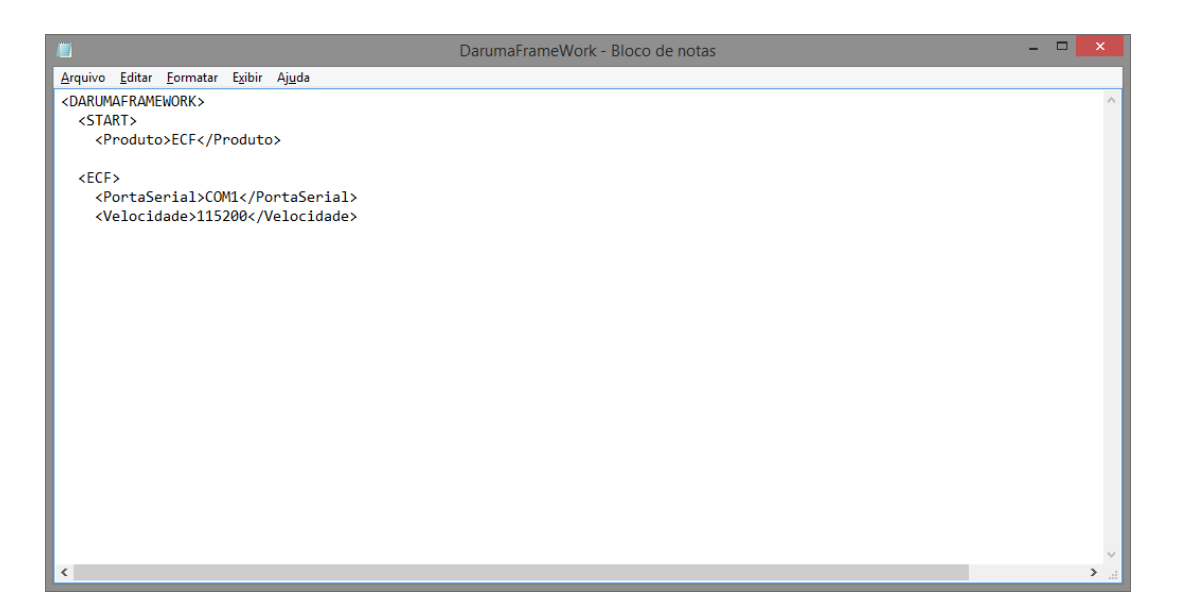

**13.** Após esses procedimentos copiar o arquivo libera.exe para a pasta c:\troll\_pdv e executá-lo.

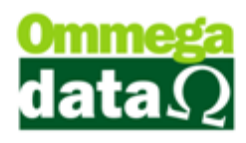

| 🔊 I 🕞 🕦 = I                                              |                 | Ferramentas de Aplicativo | troll             | _pdv               | - 🗆 🗙    |
|----------------------------------------------------------|-----------------|---------------------------|-------------------|--------------------|----------|
| Arquivo Início Compartilhar Exibir Gerenciar 🗸 🖓         |                 |                           |                   |                    |          |
| 📀 ⋺ 👻 ↑ 퉬 → Meu computador → Disco Local (C:) → troll_pd |                 |                           | → ✓ ℃             | Pesquisar troll_pd | lv ,     |
| 🔶 Favoritos                                              | Nome            | *                         | Data de modificaç | Tipo               | Tamanho  |
| Área de Trabalho                                         | 🚳 lebin.dll     |                           | 23/01/2013 18:52  | Extensão de aplica | 175 KB   |
| Downloads                                                | 🚳 leitura.dll   |                           | 27/01/2011 17:07  | Extensão de aplica | 256 KB   |
| I ocais recentes                                         | 🚳 LeituraMFDB   | in.dll                    | 31/05/2012 17:04  | Extensão de aplica | 228 KB   |
| in course feetings                                       | 🚳 LePeso.dll    |                           | 19/08/2004 14:21  | Extensão de aplica | 52 KB    |
| 📕 Meu computador                                         | 🚳 libeay32.dll  |                           | 31/10/2012 02:00  | Extensão de aplica | 988 KB   |
| TA                                                       | 😓 LIBERA_       |                           | 18/11/2014 17:00  | Aplicativo         | 598 KB   |
| 📬 Rede                                                   | S LICENCAPAF    | .dll                      | 05/11/2014 16:00  | Extensão de aplica | 53 KB    |
| 1                                                        | 👗 logotipo_clie | nte                       | 05/06/2014 18:41  | Arquivo JPG        | 25 KB    |
|                                                          | 🚳 md5_check.d   | II                        | 18/11/2014 18:10  | Extensão de aplica | 33 KB    |
|                                                          | 🚳 MSJET35.dll   |                           | 13/04/1999 03:00  | Extensão de aplica | 1.022 KB |
|                                                          | NOT-Notas_0     | Canceladas.rep            | 02/09/2011 18:30  | Arquivo REP        | 23 KB    |
|                                                          | NOT-NotasP      | edidos.rep                | 11/05/2011 18:51  | Arquivo REP        | 58 KB    |
|                                                          | NOT-NotasP      | edidosDet.rep             | 17/09/2010 10:35  | Arquivo REP        | 64 KB    |
|                                                          | NOT-NotasP      | edidosResu.rep            | 17/09/2010 10:36  | Arquivo REP        | 54 KB    |
|                                                          | 🚳 p05.dll       |                           | 10/01/2005 11:13  | Extensão de aplica | 490 KB   |
|                                                          | 🕞 PAF           |                           | 18/11/2014 18:02  | Aplicativo         | 691 KB   |
|                                                          | PRE_VENDA.d     | III                       | 18/11/2014 18:03  | Extensão de aplica | 530 KB   |
|                                                          | PRO-Relatori    | o-Fornecedor.rep          | 20/03/2008 15:42  | Arquivo REP        | 18 KB    |
|                                                          | 🛃 psqlodbc      |                           | 05/11/2005 22:23  | Pacote do Windo    | 1.991 KB |
|                                                          | RECEBERPAF.     | .dll                      | 18/11/2014 18:04  | Extensão de aplica | 454 KB   |
|                                                          | REC-Extrato-    | Cliente.rep               | 12/04/2012 16:41  | Arquivo REP        | 66 KB    |
| 123 itens   1 item selecion                              | ado 598 KB      | Cliente Ordem Vencimente  | 12/04/2012 16:41  | Arquine DED        |          |

**14.** Abrirá o assistente para liberação de terminal, informar a senha suporte para liberação. (continuar)

| ) As             | sistente para Liberação de Terminal 🛛 🚽 💌                                                                                                    |
|------------------|----------------------------------------------------------------------------------------------------|
| L ► Autenticação | Autenticação<br>Informe o código de autenticação para prosseguir com as configurações<br>para esse terminal:<br>Código: 4383016878<br>Código de autenticação válido!<br>Continuar ><br>F12 - Fechar |
|                  |                                                                                                    |

Obs. Senha suporte deve ser fornecida pela desenvolvedora do software ou pelo parceiro assumindo a responsabilidade.

**15.** Nesta tela deverá ser informar os dados do servidor, como IP, porta e nome da base de dados. (continuar)

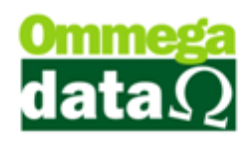

| le Ass                                                                                                    | sistente para Liberação de Terminal 🛛 🚽 🗖 🗙                                                                                                    |
|----------------------------------------------------------------------------------------------------|----------------------------------------------------------------------------------------------------|
| Autenticação<br>Configuração de Conexão<br>Emissor de Cupom Fiscal<br>Marca do ECF<br>Emissor de DAV<br>Emissor de DAV-OS<br>Emissor de Pré-Venda<br>Balança<br>Permissões de Usuário | Configuração de Conexão<br>Informe os dados necessários para criar uma conexão com o banco e<br>também a base de dados em que irão ser aplicadas as configurações:<br>Usuário: postgres<br>Senha: *******<br>Servidor: localhost<br>Porta: 5432<br>Base de Dados: resultjuridicanovo<br>resultfisica<br>resultjuridicanovo<br>Continuar > |
|                                                                                                    | F12 - Fechar                                                                                                    |

16. Caso sistema não consiga localizar o banco de dados aparecerá a mensagem

abaixo; Deverá ser verificado endereço ou se o firewall do servidor está ativo;

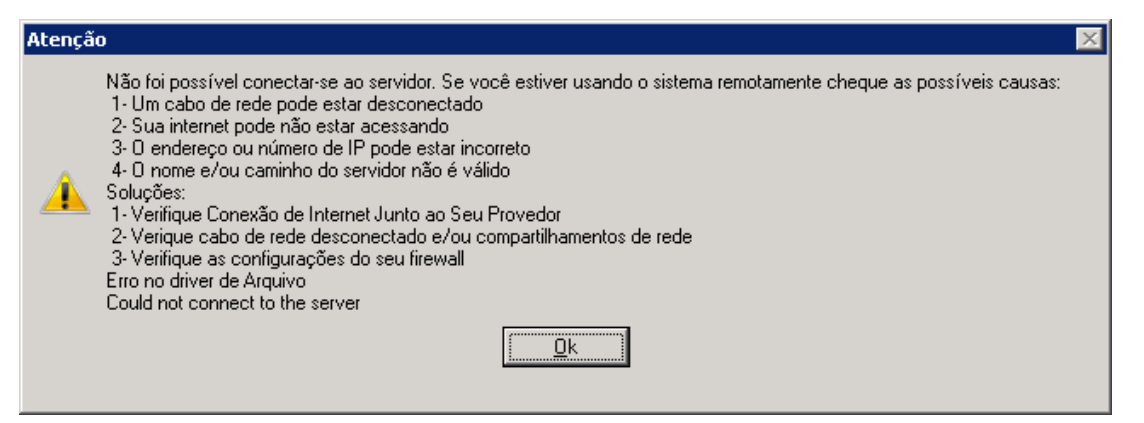

**17.** Se as configurações efetuadas estiverem corretas, aparecerá a mensagem abaixo; (ok)

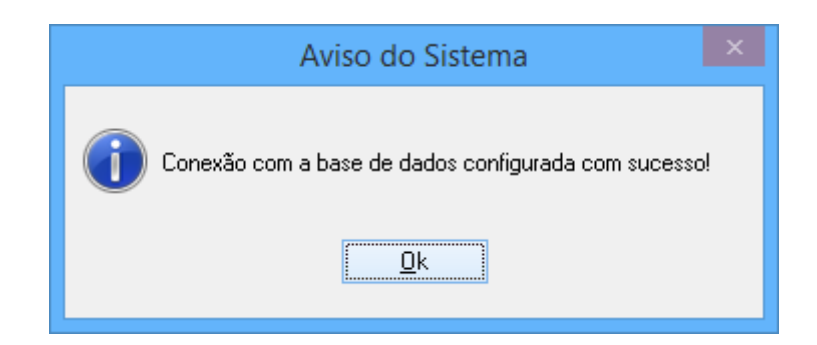

18. Deverá ser selecionado a empresa. (continuar)

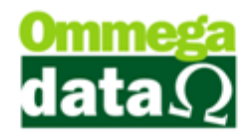

| ✓ Autenticação     ✓ Configuração de Conexão     ✓ Ambiente     Emissor de Cupom Fiscal     ✓ Marca do ECF     ✓ Marca do AV | Ambiente<br>Selecione a emp | resa onde as configuraçã | ões irão ser aplicadas:    |
|----------------------------------------------------------------------------------------------------|-----------------------------|--------------------------|----------------------------|
| - X Emissor de DAV-05<br>- X Emissor de Pré-Venda<br>- X Emissor de Nota Manual<br>- X Balança<br>- X Permissões de Usuário  | Cód.<br>1 E                 | Nome<br>MPRESA LTDA      | CNPJ<br>83.055.855/0001-47 |
|                                                                                                    | < Voltar                    |                          | Continuar >                |

**19.** Selecionar a impressora fiscal e clicar em comunicar, caso a comunicação esteja correta, habilitará o botão continuar;

| ) As                                                                                                    | ssistente para Liberação de Terminal 🛛 🚽 🗖 🗙                                                                                                    |
|----------------------------------------------------------------------------------------------------|----------------------------------------------------------------------------------------------------|
| Autenticação<br>Configuração de Conexão<br>Emissor de Cupom Fiscal<br>Emissor de DAV<br>Emissor de DAV-OS<br>Emissor de DAV-OS<br>Emissor de PAV-Venda<br>Emissor de PAV-Venda<br>Emissor de Nota Manual<br>Permissões de Usuário | Marca do ECF<br>Informe a marca do ECF que será utilizado neste terminal:<br>bernatech O Sem ECF<br>COMPANY<br>COMPANY<br>COM |
|                                                                                                    | Informe a porta de comunicação com o ECF:<br>Porta:  Voltar Comunicar F12 - Fechar                                                                                                    |

- 20. Poderão ocorrer alguns erros durante a liberação;
  - A. Pode ser configuração do xml, caso for uma Daruma;
  - **B.** Porta serial selecionada errada ;
  - C. Impressora desligada.;

21. Neste caso a baixo a ecf não está comunicando pois a mesma estava desligada.

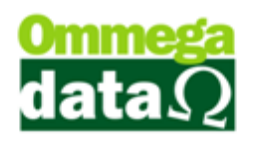

| Erro!                                                                                                    |  |
|----------------------------------------------------------------------------------------------------|--|
| Erro ao buscar número de série.<br>Retorno: -6<br>Função: rRetornarInformacao_ECF_Daruma - Numero_Serie<br>Erro: Impressora Desligada |  |
| <u>D</u> k                                                                                                    |  |

22. O sistema irá fazer uma verificação se a ECF já está cadastrada ou não, caso

não esteja ele irá fazer o cadastro;

23. Após clicar no Sim aparecerá a mensagem abaixo;

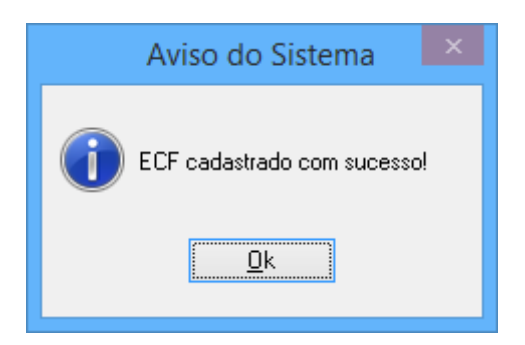

24. Nesta tela deverão ser selecionados os totalizadores que serão utilizados

para:

- A. Geração de crédito;
- **B.** Recebimento de prestação;
- C. Número de vias recebimento prestação;
- **D.** Meio de pagamento a prazo;
- E. Número de via a prazo;

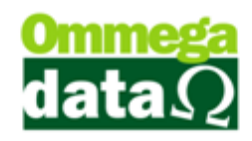

25. Caso a ECF possua guilhotinha, marcar as opções para ativar a função da

mesma e continuar;

| ) Ass                                                                                                    | istente para Liberação de Terminal 🛛 🚽 🥆                                                                                                    |
|----------------------------------------------------------------------------------------------------|----------------------------------------------------------------------------------------------------|
| Autenticação<br>Configuração de Conexão<br>Ambiente<br>Emissor de Cupom Fiscal<br>Totalizadores<br>Relatórios Gerenciais<br>Meios Pagto. Venda<br>Meios Pagto. Recebime<br>Meios Pagto. Crédito<br>Gaveta<br>Emissor de DAV<br>Emissor de DAV-OS<br>Emissor de Pré-Venda<br>Emissor de Nota Manual<br>Balança<br>Permissões de Usuário | Totalizadores Informe os totalizadores que irão ser utilizados para operações com ECF: Leitura X Leitura X TXT Totalizador de Crédito: Totalizador de Recebimento: N  de Vias Recebimento: Meio Pagamento a Prazo: Dinheiro N  Vias: I(Um)  Acionar Guilhotina TEF: Ativar guilhotina? Sim Não Voltar Continuar > |
|                                                                                                    | F12 - Fechar                                                                                                    |

- 26. Próximo passo definir os relatórios gerenciais utlizados para;
  - A. Relatório Gerencial Padrão;
  - B. Relatório Gerencial Parâmetro de Configuração;
  - C. Relatório Gerencial identificação do PAF-ECF;
  - D. Relatório Gerencial DAV;
  - E. Relatório Gerencial DAV-OS;
- 27. Poderá fazer o cadastro do gerencial pela tela de configuração e continuar;

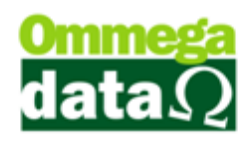

| Autenticação<br>Configuração de Conexão<br>Ambiente<br>Emissor de Cupom Fiscal<br>Marca do ECF<br>Totalizadores<br>Neios Pagto. Venda<br>Meios Pagto. Crédito<br>Gaveta<br>Emissor de DAV-OS<br>Emissor de DAV-OS<br>Emissor de DAV-OS<br>Emissor de Nota Manual<br>Balança<br>Permissões de Usuário<br>Relatórios Gerenciais<br>Relatórios Gerenciais<br>Relatórios Gerenciais<br>Relatórios Gerenciais<br>Relatórios Gerenciais<br>Relatórios gerenciais que irão ser impressos pelo PAF-ECF:<br>Relatórios Gerenciais<br>Relatórios Gerenciais<br>Cadastro de Relatório Gerenciais<br>Cadastra<br>Continuar > |
|----------------------------------------------------------------------------------------------------|
|                                                                                                    |

**28.** Definir os meio de pagamento de venda, esta lista de favorecidos é configurável na tabela de favorecido caixa no retaguarda. Deverá ser selecionado o meio de pagamento e clicar no botão continuar;

| S Ass                                                                                                    | istente para Liberação de Terminal                                                                                                    | –                                                |
|----------------------------------------------------------------------------------------------------|----------------------------------------------------------------------------------------------------|--------------------------------------------------|
| Configuração de Conexão<br>Ambiente<br>Emissor de Cupom Fiscal<br>Marca do ECF                                                                                                    | Meios Pagto. Venda<br>Lista de meios de pagamentos configurado<br>de venda:                                                                            | s para aparecer na operações                     |
|                                                                                                    | Cód. Meio Pagamento                                                                                                    | Descrição                                        |
| Meios Pagto. Venda     Meios Pagto. Recebime     Meios Pagto. Crédito     Gaveta     Emissor de DAV     Emissor de DAV-OS     Emissor de Pré-Venda     Emissor de Nota Manual     Balança     Permissões de Usuário | 7 REC. A VISTA CARTAO<br>5 REC. A VISTA DINHEIR<br>4 REC. ENTRADAS CARTAO<br>3 REC. ENTRADAS CHEQUE<br>2 REC. ENTRADAS DINHEI<br>6 REC. A VISTA CHEQUE | CARTAO<br>Dinheiro<br>CARTAO<br>CHEQUE<br>CHEQUE |
|                                                                                                    | Descrição: CHEQUE 💌                                                                                                    | Salvar                                           |
|                                                                                                    | < Voltar                                                                                                    | Continuar >                                      |
|                                                                                                    |                                                                                                    | F12 - Fechar                                     |

**29.** Caso não sejam selecionados todos os favorecidos o sistema na irá avançar, irá aparecer a seguinte mensagem;

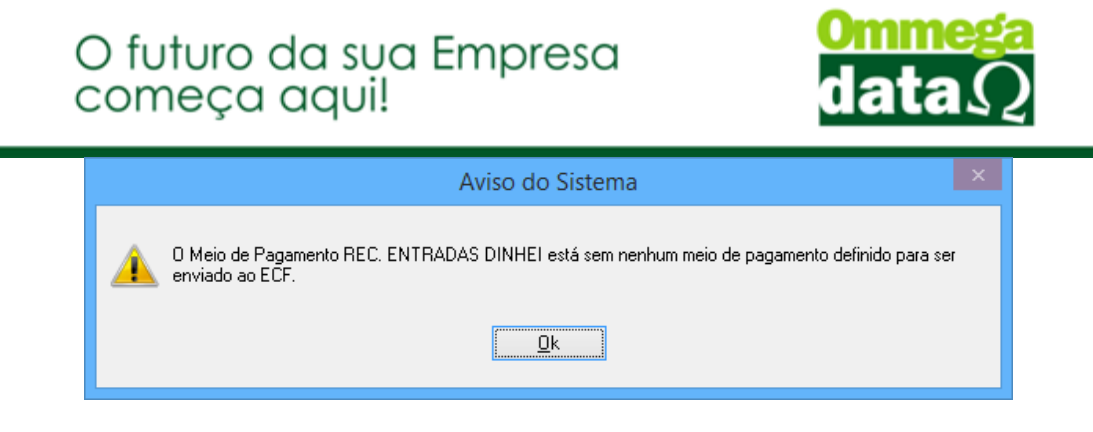

**30.** Depois de concluído os passos dos favorecidos passamos para a parte de meios de pagamento de recebimento, onde tambem deverão ser selecionados os meios de pagamento da ECF;

|                                                                                                    | istente para Liberação de Terminar                                                                                                    |                                                                              |
|----------------------------------------------------------------------------------------------------|----------------------------------------------------------------------------------------------------|------------------------------------------------------------------------------|
| Autenticação<br>Configuração de Conexão<br>Emissor de Cupom Fiscal<br>Marca do ECF<br>Relatórios Gerenciais<br>Meios Pagto. Venda<br>Meios Pagto. Venda<br>Emissor de DAV<br>Emissor de DAV<br>Emissor de DAV-OS<br>Emissor de DAV-OS<br>Emissor de DAV-OS<br>Emissor de PAV-OS<br>Permissor de Nota Manual<br>Permissões de Usuário | Meios Pagto. Recebimento<br>Lista de meios de pagamentos configura<br>de venda:<br><u>Cód. Meio Pagamento</u><br>10 REC. PRESTACAO CART<br>9 REC. PRESTACAO CHEQ<br>8 REC. PRESTACAO DINH | ados para aparecer na operações<br>Descrição<br>CARTAO<br>CHEQUE<br>Dinheiro |
|                                                                                                    | Descrição: CHEQUE                                                                                                    | Continuar >                                                                  |

**31.** Caso empresa utilizar crédito de cliente deverá ser criado uma favorecido de crédito e liberado selecionando o meio de pagamento e continuar;

| e Ass                                                                                                    | istente para Liberação de Terminal                                             | - 🗆 🗙                      |
|----------------------------------------------------------------------------------------------------|--------------------------------------------------------------------------------|----------------------------|
| Autenticação     Configuração de Conexão     Ambiente     Emissor de Cupom Fiscal     Marca do ECF     Marca do ECF     Tatalizadores                                                                                                    | Meios Pagto. Crédito<br>Lista de meios de pagamentos configurados<br>de venda: | para aparecer na operações |
| Iotalizadores     Iotalizadores     Meios Pagto. Venda     Meios Pagto. Recebim     Meios Pagto. Crédito     Keios Pagto. Crédito     Keios Pagto. Crédito     Keios Pagto. Crédito     Keios Ote DAV     Emissor de DAV-OS     Emissor de Pré-Venda     Emissor de Nota Manual     Balança     Permissões de Usuário | Cód. Meio Pagamento                                                            | Descricão                  |
|                                                                                                    | Descrição: Dinheiro 🔹                                                          | Salvar<br>Continuar >      |
|                                                                                                    |                                                                                | F12 - Fechar               |

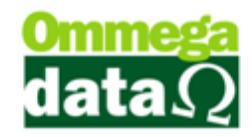

**32.** Se houver gaveta conectada na ECF, marcar a opção abaixo e continuar.

| le As                                                                                                    | sistente para Liberação de Terminal 🛛 🗕 🗖 🗙                                                                                                    |
|----------------------------------------------------------------------------------------------------|----------------------------------------------------------------------------------------------------|
| Autenticação<br>Configuração de Conexão<br>Ambiente<br>Emissor de Cupon Fiscal<br>Marca do ECF<br>Relatórios Gerenciais<br>Relatórios Gerenciais<br>Meios Pagto. Venda<br>Meios Pagto. Recebime<br>Gaveta<br>Emissor de DAV<br>Emissor de DAV-OS<br>Emissor de DAV-OS<br>Emissor de Pré-Venda<br>Emissor de Nota Manual<br>Balança<br>Permissões de Usuário | Gaveta<br>Informe as configurações caso este terminal possua gaveta para dinheiro:<br><del>Aciona Gaveta</del><br>Modo Gaveta: Normal <b>•</b> |
|                                                                                                    | Voltar                                                                                                    |
|                                                                                                    | F12 - Fechar                                                                                                    |

**33.** Para emissão de DAV (Documento Auxiliar de Venda) deverá colocar um título e cadastrar. (continuar)

| le Ass                                                                                                    | istente para Liberação de Terminal                                                                                                    | _ 🗆 🗙                                                                                                    |
|----------------------------------------------------------------------------------------------------|----------------------------------------------------------------------------------------------------|----------------------------------------------------------------------------------------------------|
| <ul> <li>Autenticação</li> <li>Configuração de Conexão</li> <li>Ambiente</li> <li>Emissor de Cupom Fiscal</li> <li>Marca do ECF</li> <li>Emissor de DAV</li> <li>Emissor de DAV</li> <li>Emissor de Pré-Venda</li> <li>Emissor de Nota Manual</li> <li>Balança</li> <li>Permissões de Usuário</li> </ul> | Emissor de DAV<br>É possível cadastrar apenas um emissor de<br>por empresa, sendo que este pode ser utiliz<br>mesmo sem no caso da empresa não se en<br>autorizada a não imprimir no ECF.<br>Título: dav<br>Cadastrar Alterar Excluir | e Documento Auxiliar de Venda<br>zado com qualquer ECF e até<br>quadrar no PAF-ECF ou esteja<br>Tipo Impressão<br>ECF<br>Não Fiscal<br>DAV-A4.REP |
|                                                                                                    | < Voltar                                                                                                    | Continuar >                                                                                                    |
|                                                                                                    |                                                                                                    | F12 - Fechar                                                                                                    |

**34.** Da mesma forma se for utilizar ordem de serviço deverá colocar título e cadastrar. (continuar)

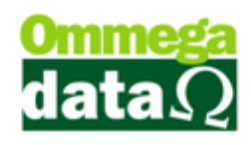

| 😑 As                                                                                                    | sistente para Liberação de Terminal 🛛 🚽 🗖 🗙                                                                                                    |
|----------------------------------------------------------------------------------------------------|----------------------------------------------------------------------------------------------------|
| Autenticação<br>Configuração de Conexão<br>Ambiente<br>Emissor de Cupom Fiscal<br>Marca do ECF<br>Emissor de DAV-0S<br>Emissor de DAV-0S<br>Emissor de Pré-Venda<br>Balança<br>Permissões de Usuário | Emissor de DAV-OS<br>É possível cadastrar apenas um emissor de Documento Auxiliar de Venda -<br>OS por empresa, sendo que este pode ser utilizado com qualquer ECF e<br>até mesmo sem no caso da empresa não se enquadrar no PAF-ECF ou<br>esteja autorizada a não imprimir no ECF.<br>Título: Ordem de Serviço<br>Cadastrar Alterar Excluir<br>DAVOS-A4.REP |
|                                                                                                    | < Voltar Continuar >                                                                                                    |
|                                                                                                    | F12 - Fechar                                                                                                    |

35. Porém essa opção será liberada de acordo com a licença contratada.

| Aviso do sistema                                                         |  |
|--------------------------------------------------------------------------|--|
| Componente de OS não disponível para a sua licença, por favor verifique. |  |
| <u>O</u> k                                                               |  |

36. Para utilizar pré-venda devera cadastrar a serie, colocando título e cadastrar,

depois clique no botão continuar;

| Autenticação       Emissor de Conexão         Ambiente       Emissor de Cupon Fiscal         Marca do ECF       É possível cadastrar apenas um emissor de Pré-Venda por empresa.         Emissor de DAV-OS       Emissor de Pré-Venda         Emissor de Nota Manual       Título: Pré-Venda         Balança       Cadastrar         Excluir       Continuar > | (e) Ass                                                                                                    | istente para Liberação de Terminal 🛛 🚽 🗖 🗙                                                                                         |
|----------------------------------------------------------------------------------------------------|----------------------------------------------------------------------------------------------------|----------------------------------------------------------------------------------------------------|
| < Voltar Continuar >                                                                                                    | Autenticação<br>Configuração de Conexão<br>Ambiente<br>Emissor de Cupom Fiscal<br>Marca do ECF<br>Emissor de DAV<br>Emissor de DAV-OS<br>Emissor de Pré-Venda<br>Emissor de Nota Manual<br>Balança<br>Permissões de Usuário | Emissor de Pré-Venda<br>É possível cadastrar apenas um emissor de Pré-Venda por empresa.<br>Título: Pré-Venda<br>Cadastrar Excluir |
|                                                                                                    |                                                                                                    | < Voltar Continuar >                                                                                                    |

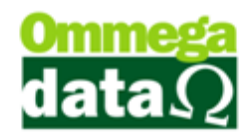

**37.** Se a empresa tiver balança conectada direta no caixa a liberação e configuração deverá ser feita de acordo com o modelo da mesma, deverá se marcada a opção 'Utiliza Balança' e selecionar marca;

| ) Ass                                                                                                    | istente para Liberação de Terr                                                                                                    | ninal                                                                                                    | _ 🗆 🗙                                                                                                    |
|----------------------------------------------------------------------------------------------------|----------------------------------------------------------------------------------------------------|----------------------------------------------------------------------------------------------------|----------------------------------------------------------------------------------------------------|
| Autenticação     Configuração de Conexão     Ambiente     Emissor de Cupom Fiscal     Amarca do ECF     Emissor de DAV     Emissor de DAV-0S     Emissor de Pré-Venda     Balança     Permissões de Usuário | Balança<br>Caso este terminal utilize balança<br>perfeito funcionamento:<br>✓ Utiliza Balança<br>Modelo: Comunicação D ▼<br>Porta: COM1 ▼<br>Baud Rate: 9600 ▼<br>Data Bit: 8 Bits ▼<br>Paridade: Espaço ▼<br>Testar<br>< Voltar | a, informe os dado<br>Intervalo (ms):<br>Time Out (ms):<br>Solicitação:<br>Interpretação:<br>Divisor:<br>Instável:<br>Negativo:<br>Excesso:<br>Ura | Des corretamente para seu<br>0200<br>4000<br>chr(5)<br>P[32:38]<br>1.000,0000<br>P[25] = ' '<br>P[32] = 'N'<br>P[33] = 'E'<br>no<br>Toledo/Filizola<br>Continuar ><br>F12 - Fechar |

**38.** E por último efetuar a liberação dos usuários, nesta tela poderá ser permitido ou não o usuário a efetuar a emissão dos documentos selecionados;

| le Ass                                                                                                    | istente para Lik                               | peração d                                                | e Terminal                                                                                     | - 🗆 🗙        |
|----------------------------------------------------------------------------------------------------|------------------------------------------------|----------------------------------------------------------|------------------------------------------------------------------------------------------------|--------------|
| Autenticação     Configuração de Conexão     Ambiente     Emissor de Cupom Fiscal     Warca do ECF     Emissor de DAV     Emissor de DAV-OS     Emissor de Pré-Venda     Emissor de Nota Manual     Balança     Permissões de Usuário | Permissões<br>Usuário:<br>Permitir<br>Bloquear | de Usuár<br>3 <i>f</i><br>Codigo<br>1<br>X 2<br>X 3<br>4 | io<br>ADMINISTRADOR<br>Descrição Emissor<br>NOTA FISCAL<br>CF Daruma<br>DAV - dav<br>Pré-Venda |              |
|                                                                                                    | < Voltar                                       |                                                          |                                                                                                | Salvar       |
|                                                                                                    |                                                |                                                          |                                                                                                | F12 - Fechar |